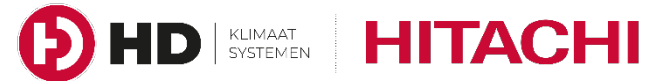

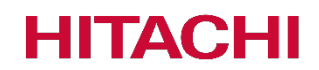

# **BEKNOPTE** HANDLEIDING

**BEDRADE AFSTANDSBEDIENING** 

#### **MODELLEN**

PC-ARFH2E(2)

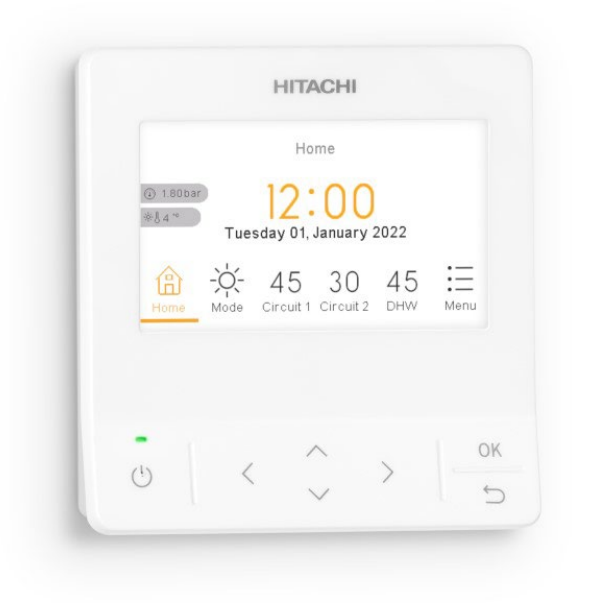

## Cooling & Heating

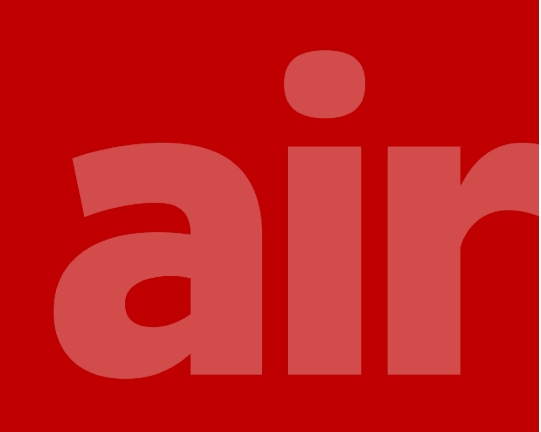

### Beknopte Handleiding PC-ARFH2E

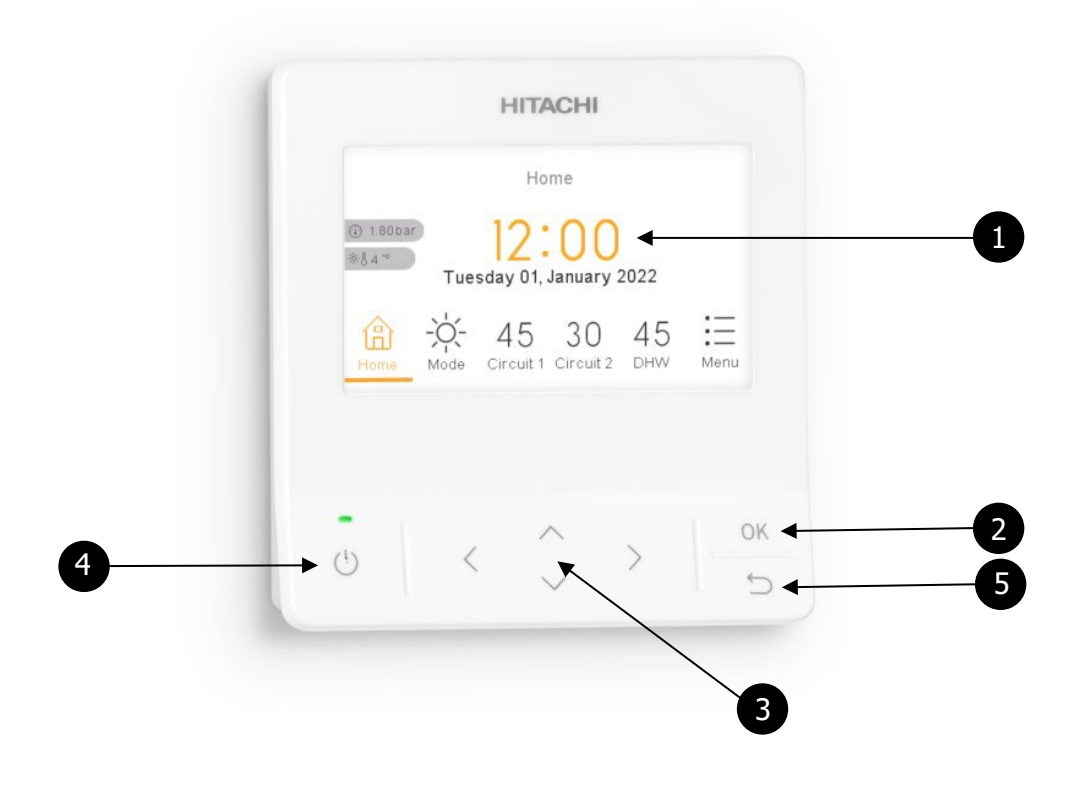

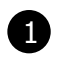

#### LCD-scherm

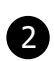

#### OK – toets

Hiermee selecteert u de te bewerken variabelen en bevestigt u een geselecteerde waarde.

| 3) |
|----|

#### Pijl - toetsen

Hiermee kunt u door de menu's en de schermen navigeren.

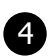

#### Aan / Uit - toets

Wanneer "Home" gekleurd en onderstreept is, worden alle zones bediend. Wanneer "Kamer 1", "Circuit 1" of "TW" gekleurd en onderstreept is, wordt alleen deze zone bediend

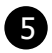

#### Terug - toets

Hiermee Keert u terug naar het vorige scherm.

Wanneer u met de pijltoets: Mode selecteert, kunt u met de pijltoets **A** en **V** de gewenste modus wijzigen. (koelen of verwarmen) Deze knippert dan eer aantal seconden voordat de weergave weer terugspringt naar de ingestelde modus. Hiermee wordt ook gelijk de temperatuur van Circuit 1 gewijzigd.

Wanneer u met de pijltoets: Kamer 1 selecteert, kunt u met de pijltoets  $\mathbf{A}$  en  $\mathbf{V}$  de gewenste ruimtetemperatuur wijzigen. Deze knippert dan eer aantal seconden voordat de weergave weer terugspringt naar de gemeten ruimtetemperatuur.

De temperatuur welke aangegeven staat bij Circuit 1 is ingesteld via een stooklijn. (afhankelijk van de buitentemperatuur) Deze kan hier niet gewijzigd worden, maar via "Menu" > "Systeemconfiguratie" > "Ruimteverwarming" > "Circuit 1" > "Waterberekeningsstand" kan it gewijzigd worden. (Raadpleeg hiervoor uw installateur)

Wanneer u met de pijltoets: TW selecteert, kunt u met de pijltoets  $\Lambda$  en  $\mathbf{v}$  de gewenste tapwatertemperatuur wijzigen. Deze knippert dan eer aantal seconden voordat de weergave weer terugspringt naar de ingestelde temperatuur.

Via het Menu kunt u extra instellingen maken en enkele waarden teruglezen m.b.t. de werking van het systeem.

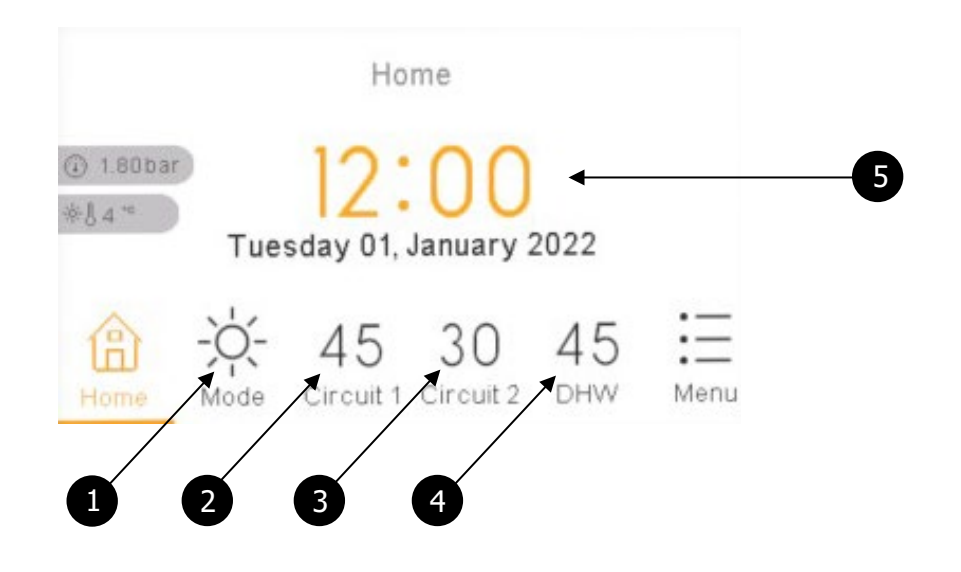

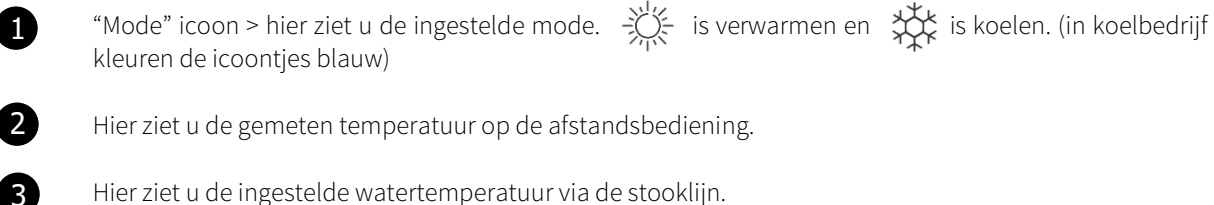

4

5

Hier ziet u de ingestelde watertemperatuur van de tapwatertank.

Hier ziet u aan de icoontjes wat er actief is op de warmtepomp. Zie verklaring van enkele icoontjes hier onder.

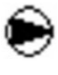

**Pompsymbool:** eventueel gevolgd met een nummer. Hieraan ziet u of en welke pomp er actief is.

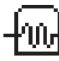

**Tapwaterelement:** Dit symbool verschijnt wanneer het elektrisch element van het tapwatervat actief is.

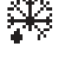

**Ontdooien:** Dit symbool verschijnt wanneer de ontdooicyclus voor het buitendeel actief is.

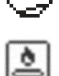

**Compressor:** Dit symbool verschijnt wanneer de compressor in bedrijf is.

**CV-Ketel:** Dit symbool verschijnt wanneer CV-ketel aangestuurd wordt door de warmtepomp (hybride systemen).

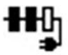

**Elektrische back-up verwarming:** Dit symbool verschijnt wanneer het elektrisch element t.b.v.de verwarming actief is. Het aantal ingekleurde vakjes is het aantal actieve stappen (1-3).

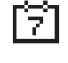

zz

**Timer:** Dit symbool verschijnt wanneer er een timer ingesteld is en actief is.

**Nachtverlaging:** Dit symbool verschijnt wanneer de nachtverlagingsfunctie actief is. Deze functie zorgt voor een beperking van het vermogen (geluid) van het buitendeel gedurende de nacht.

#### CONTACT

HD Klimaatsystemen B.V. Carneool 400 3316KC Dordrecht Nederland

Tel.: +31 88 4355400 E-Mailadres: info@hdkl.nl Truibroek 94 | unit 11 3945 Ham België

Tel.: +32 11 460 436 E-Mailadres: info@hdkl.be